## Guida per la diagnosi RMD

## Prima di cominciare

- 1. Questa guida è valida per i seguenti prodotti LG Energy Solution: Prime 10H, Prime 16H, FLEX
- 2. Spesso il guasto temporaneo porta l'interruttore a scattare dopo pochi secondi. Ricorda che il segnale Wi-Fi della batteria resta comunque attivo

per 60 secondi, che sono sufficienti ad eseguire la diagnosi e catturare la schermata necessaria

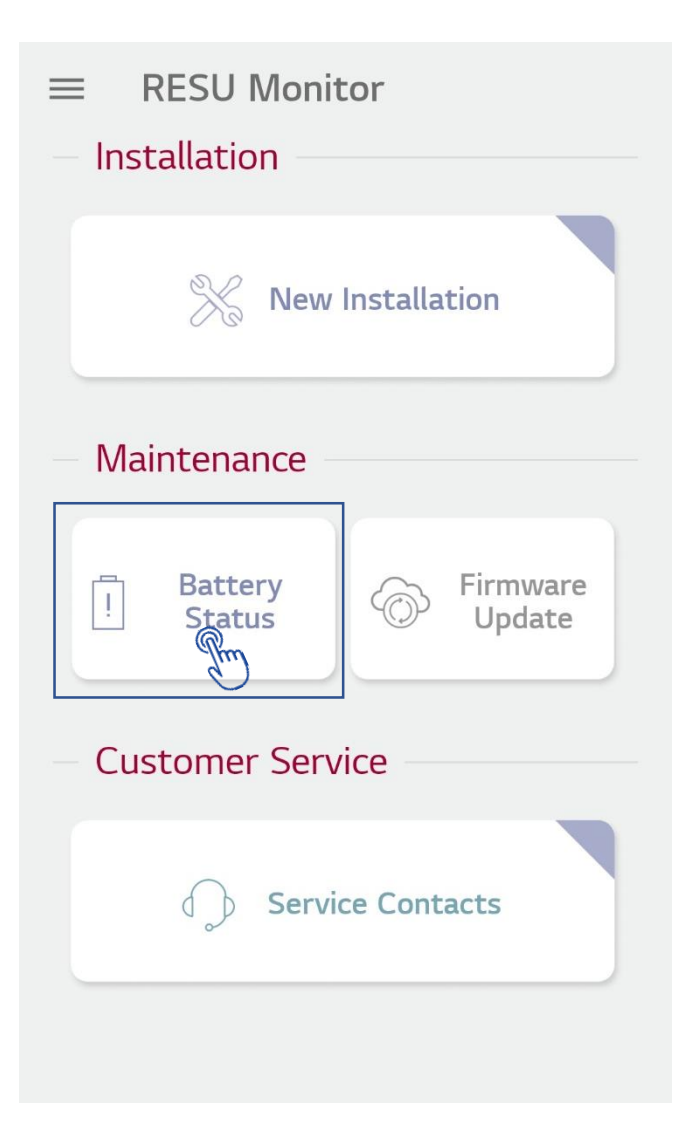

- 1. Apri l'app RESU Monitor
- 2. Fai clic su "Stato della batteria" nella schermata principale per monitorare lo stato della batteria.
- 3. Ora puoi accendere la batteria. Ricorda: anche se scatta subito, il segnale Wi-Fi della batteria resta comunque attivo per 60 secondi

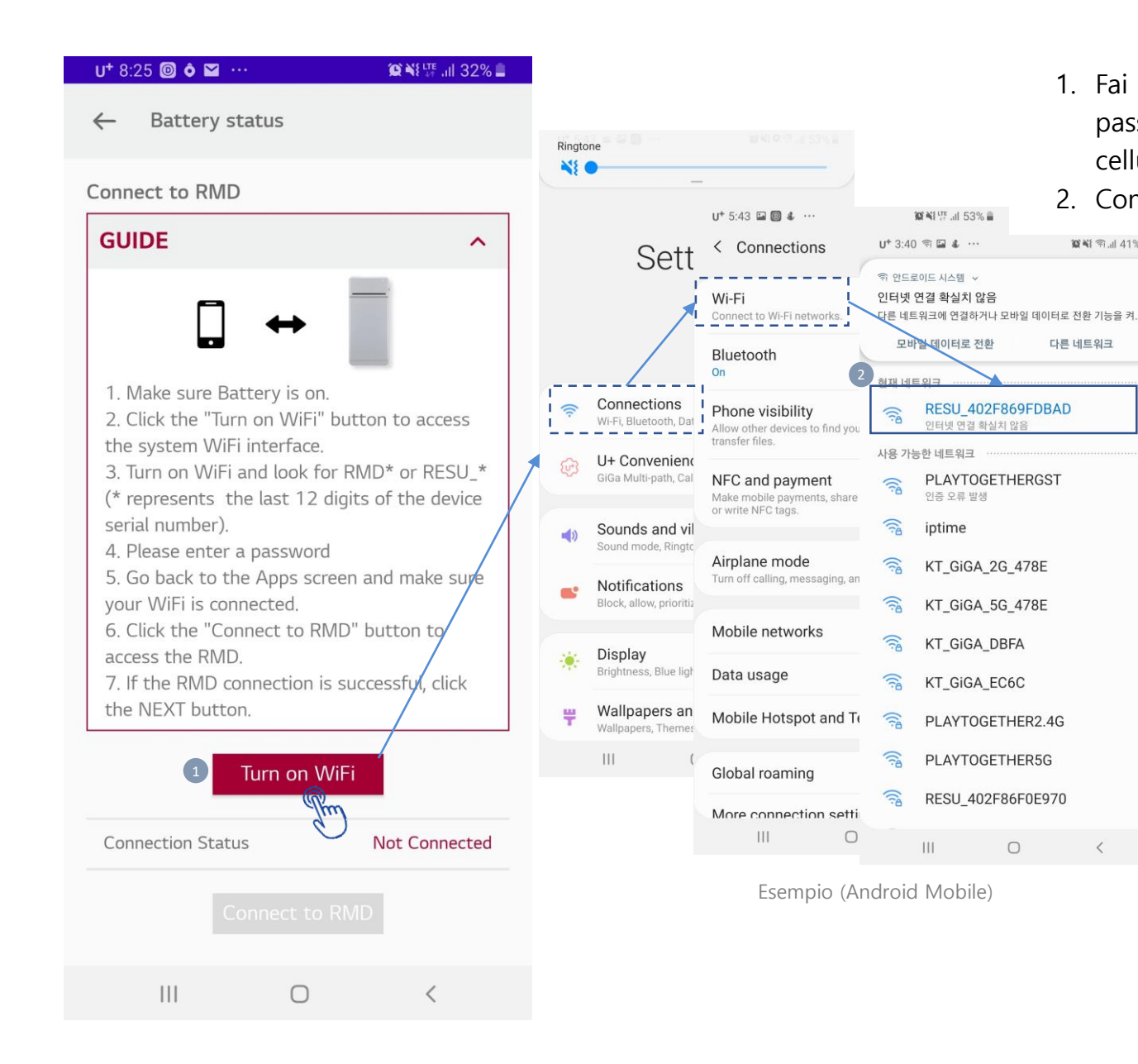

- 1. Fai clic su "Attiva WiFi" per connetterti alla batteria e lo schermo passerà automaticamente alla schermata delle impostazioni del tuo cellulare.
- 2. Connetti RMD Direct WiFi e torna all'app RESU Monitor.

Per connetterti alla rete Wi-fi: Il nome della rete può avere due forme:

- 1. RESU codice alfanumerico
- 2. RMD codice alfanumerico

Nell'esempio in figura: SSID = RESU 402F869FDBAD

## Password:

資料 奈山 41% 🛔

다른 네트워크

0

<

1. Codice alfanumerico+1234

OPPURE

• 2.12345678

Nell'esempio in figura: Pw = 402F869FDBAD1234

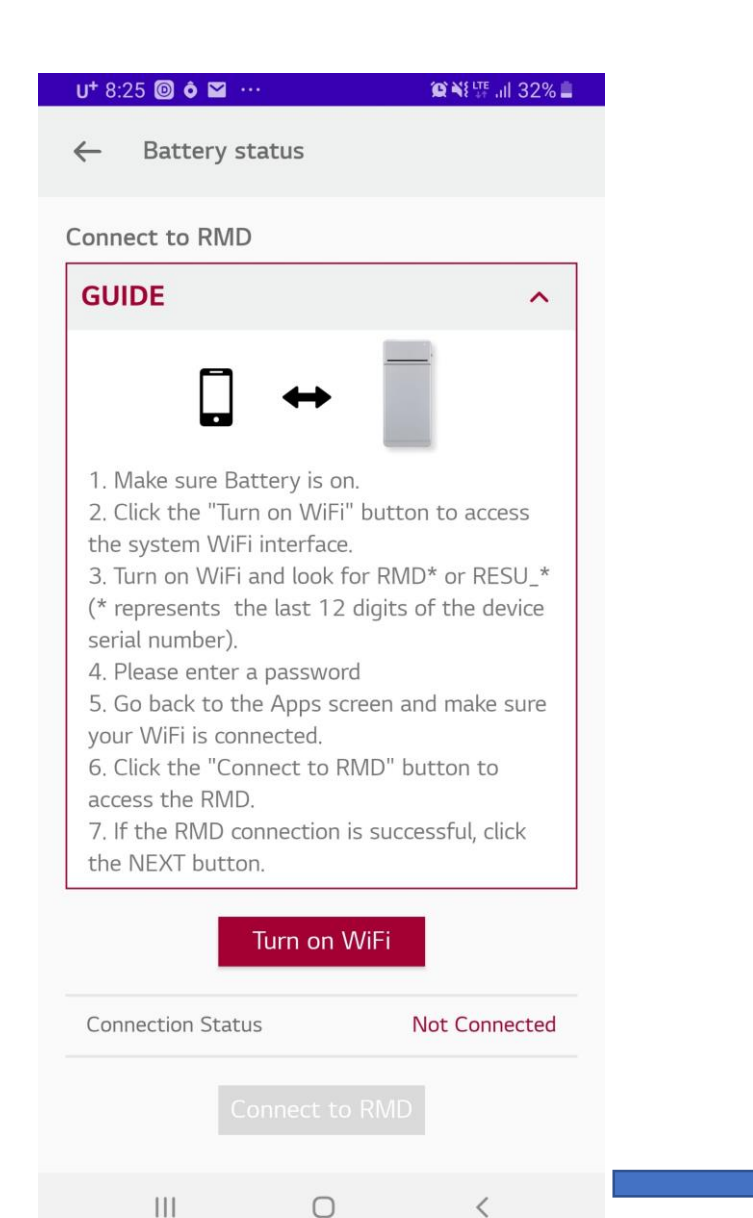

 Se la batteria è collegata correttamente, lo "Stato della connessione" verrà visualizzato come "Connesso 192.168.4.1" e verranno attivati i pulsanti "Connetti a RMD", "Visualizza stato batteria", "Ripristino RMD" e "Termina connessione con RMD".

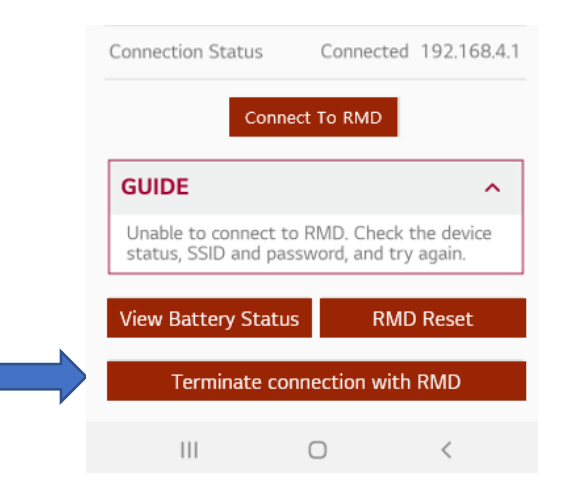

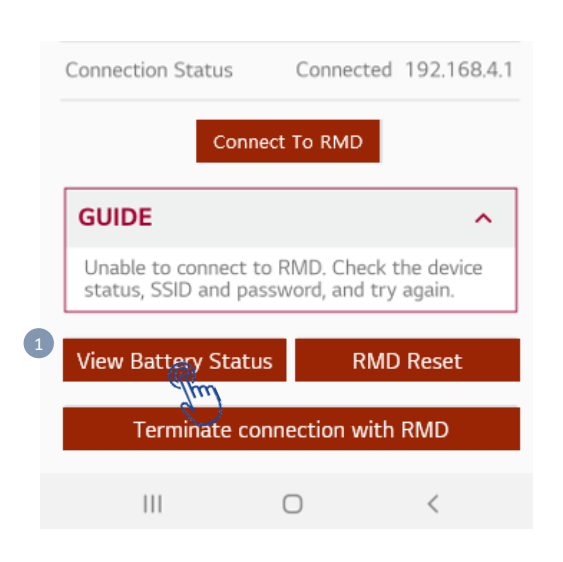

|   | SKT 21:44 🧕                                                                         | 🖞 🎑 🗟 all 92% 🗖                                       |       |
|---|-------------------------------------------------------------------------------------|-------------------------------------------------------|-------|
| 2 | X Battery status                                                                    |                                                       |       |
|   | Battery status                                                                      | Summary                                               | All   |
|   | ltem                                                                                | Value                                                 | Unit  |
|   | DiagResultFault1                                                                    | 0x0000                                                |       |
|   | DiagResultFault2                                                                    | 0x0000                                                |       |
|   | DiagResultHwFault1                                                                  | 0x0000                                                |       |
|   | DiagResultHwFault2                                                                  | 0x0000                                                |       |
|   | LifeTimeDischargeEne<br>rgy                                                         | 207529                                                | Wh    |
|   | CycleCount                                                                          | 14                                                    | Cycle |
|   | UpperSystemStatus                                                                   | Standby (ready to use the battery)                    |       |
|   | DCDC Diag 1                                                                         | 0x00000100                                            |       |
|   | DCDC Diag 2                                                                         | 0.0000                                                |       |
|   | Debe blag 2                                                                         | 0x0000                                                |       |
|   | DCDC Diag 3                                                                         | 0x00                                                  |       |
|   | DCDC Diag 3 DCDCFWVersion1                                                          | 0x00<br>0x00                                          |       |
|   | DCDC Diag 3 DCDCFWVersion1 DCDCFWVersion2                                           | 0x00<br>0x00<br>0x0102<br>0x0300                      |       |
|   | DCDC Diag 3<br>DCDCFWVersion1<br>DCDCFWVersion2<br>DCDCHWVersion1                   | 0x000<br>0x00<br>0x0102<br>0x0300<br>0x1610           |       |
|   | DCDC Diag 3<br>DCDCFWVersion1<br>DCDCFWVersion2<br>DCDCHWVersion1<br>DCDCHWVersion2 | 0x000<br>0x00<br>0x0102<br>0x0300<br>0x1610<br>0x0000 |       |
|   | DCDC Diag 3 DCDCFWVersion1 DCDCFWVersion2 DCDCHWVersion2 UCDCHWVersion2             | 0x000<br>0x0102<br>0x0300<br>0x1610<br>0x0000         |       |

1. Per controllare lo stato della batteria, fai clic su "Visualizza stato batteria" dopo esserti connesso al dispositivo a batteria.

2. Verrà visualizzato un elenco di voci sullo stato della batteria.
- In caso di DCDC Diag1~3, le lettere appariranno in rosso per evidenziare l'errore

3. Esegui uno screenshot di questa schermata, includendo la parte in cui è evidenziato l'errore in modo che si veda chiaramente (come in figura)

## 4. Carica questo screenshot nella sezione «carica foto» durante l'apertura del ticket con l'app LGES GCP